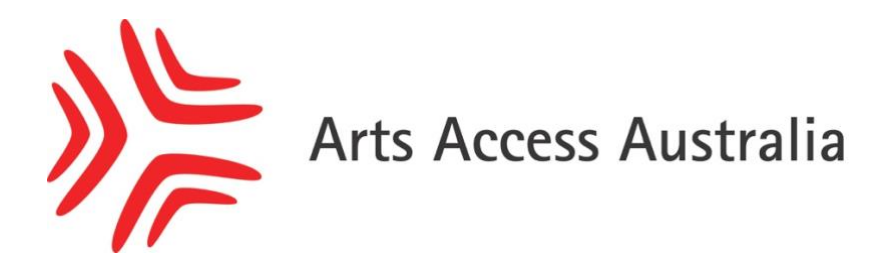

## How to create a Member Profile

Step 1. Sign into AAA Account Login area using your username and password

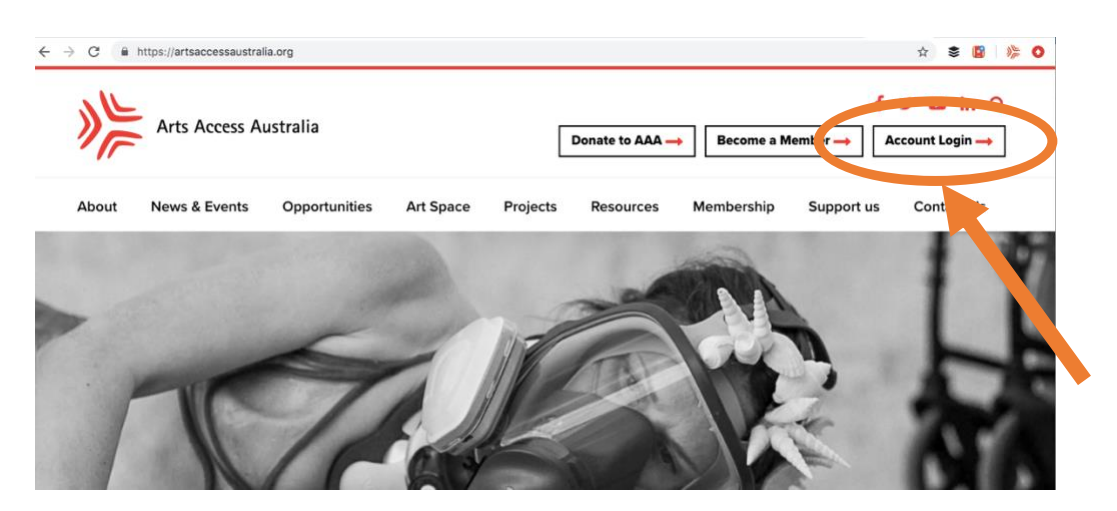

Step 2. Select 'Member Profile' in the right-hand side navigation bar

| Membersnip <sub>7</sub>                                                                                    |                                                                                                   |
|----------------------------------------------------------------------------------------------------|---------------------------------------------------------------------------------------------------|
| Home → My Account → Member Details My Account                                                              |                                                                                                   |
| Hello Yvette (not Yvette? Log out)                                                                         | → Member Details                                                                                  |
| Hello Yvette (not Yvette? Log out) User to edit Vvette                                                     | → Member Potails                                                                                  |
| Hello Yvette (not Yvette? <u>Log out)</u><br>User to edit:<br>Yvette<br>Name                               | → Member Details       0     Member Profile       Subscription                                    |
| Hello Yvette (not Yvette? <u>Log out)</u><br>User to edit.<br>Yvette<br>Name<br>Username*                  | Member Profile     Subscription     Orders                                                        |
| Hello Yvette (not Yvette? Log out)<br>User to edit:<br>Yvette<br>Name<br>Username*<br>Yvette               | → Member Petails       0     Member Profile       Subscription     Orders                         |
| Hello Yvette (not Yvette? Log out)<br>User to edit:<br>Yvette<br>Name<br>Username*<br>Yvette<br>First Name | → Member Profile       1     Member Profile       Subscription     Orders       Logout     Logout |

## Step 3. Setup an Art Space Profile

|                                                                                        | inter a          |
|----------------------------------------------------------------------------------------|------------------|
| Home → My Account → Member Profile<br>Setup Profile                                    | Member Details   |
| t looks like you haven't created your unique Arts Access Australia Member Profile yet. | → Member Profile |
| Setup an Art Space Profile →                                                           | Subscriptions    |
|                                                                                        | Orders           |
|                                                                                        |                  |

- Step 4. Fill out the form
- Step 5. Submit profile by clicking on the Submit button at the end of the form
- Step 6. There will be a slight wait while an AAA representative approves your profile
- Step 7. You will receive an email when your Members Profile has been approved
- Step 8. Your profile will be published at <u>https://artsaccessaustralia.org/member-profiles/</u>.
- Step 9. You can update and edit your profile at any time by logging in to your account and going to the Members Profile area.